# **Novedades See Electrical V8R2 IGE+XAO** Ibérica 2018 IGE+XAO Shaping the Future of the Electrical PLM, CAD and Simulation GROUP

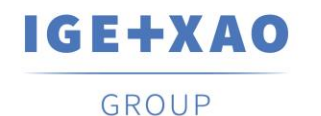

- NOVEDADES GENERALES
- INTERCAMBIO Y COMUNICACIÓN
- BASE DE DATOS DE MATERIALES
- MEJORAS EN COMANDOS

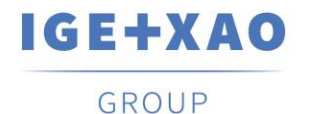

# BACKUP AUTOMÁTICO

 Ahora disponemos de más opciones de tiempo a la hora de que SEE Electrical realice backups temporales del trabajo en curso, pudiendo definirlo desde un mínimo de 2 minutos. Asegure su trabajo de manera eficiente.

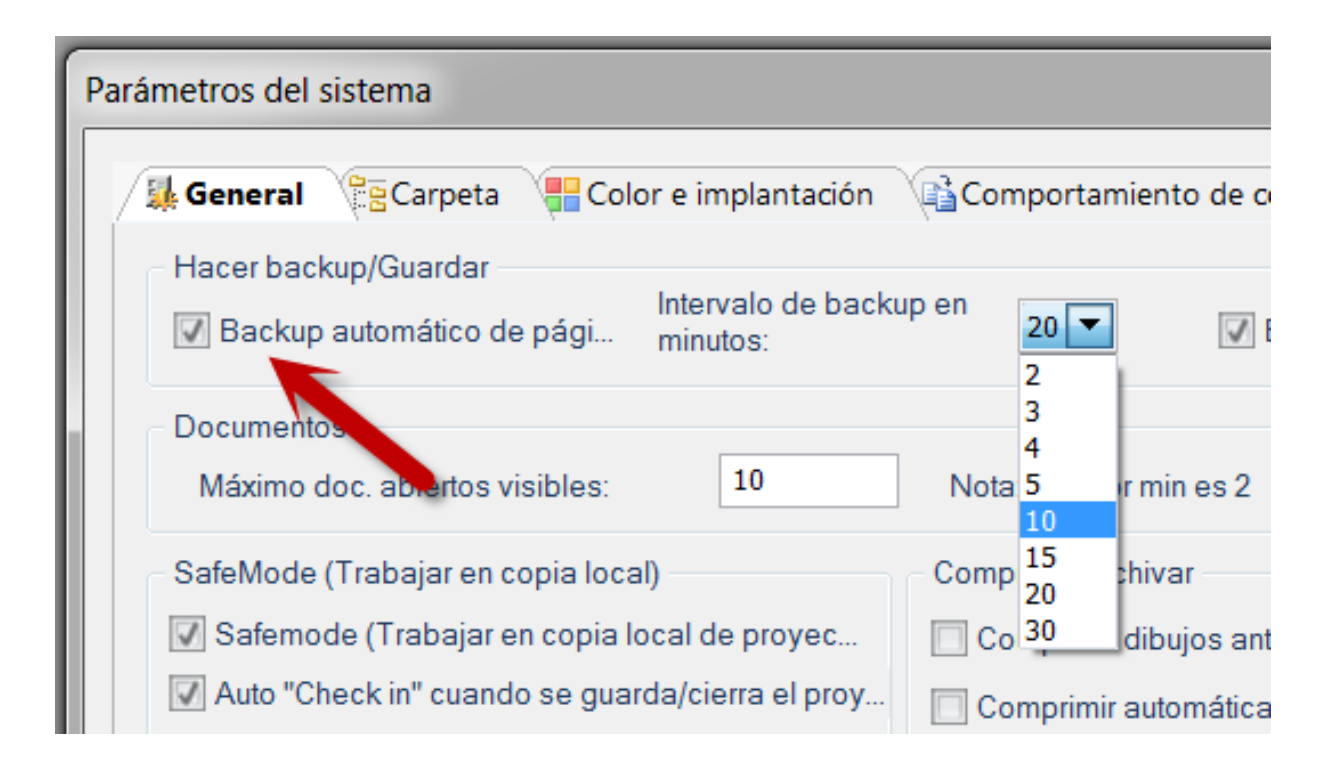

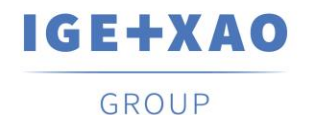

#### **NOVEDADES GENERALES**

#### • SAFE MODE

 Con el modo SAFE MODE activo, tendremos la posibilidad de activar un nuevo parámetro denominado "Auto Check in" que permite hacer una revisión simplificada del proyecto en el servidor.

| General General       | a 📲 Color e implantación             |
|-----------------------|--------------------------------------|
| Hacer backup/Guarda   | 1                                    |
| Backup automático     | de pági Intervalo de bac<br>minutos: |
|                       |                                      |
| Documentos            |                                      |
| Máximo doc. abiertos  | visibles:                            |
| SafeMode (Trabajar er | n copia local)                       |
| Coferra da (Trabaia   | r on conia local do provoc           |

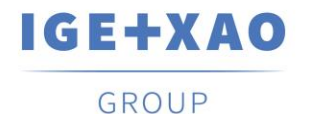

# • COPIAR FORMATO DE TEXTO

• El comando "Copiar formato" le permite copiar las propiedades de texto de un texto a otro.

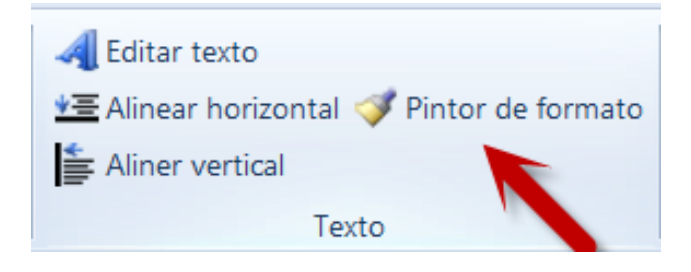

- TIPOS DE TRAZOS PERSONALIZADOS
  - El comando "CustomLineStyles" puede ser usado para mostrar líneas o hilos que usan tipos de trazos personalizados. Esto puede ser muy útil en esquemas neumáticos, hidráulicos o de flujo, pudiendo incluso diseñarlos en diferentes capas para separación de tipos de esquemas.

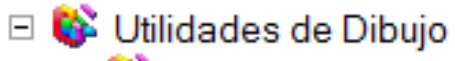

- 🗉 💕 Estilo de línea
  - CustomLineStyles, Descripción de comando CustomLineStyles...
  - 🗘 CustomLineStvlesUpdate. Actualizar la descripción del comando CustomLineStvles...

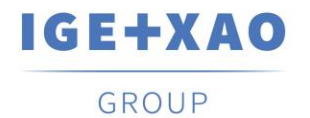

# • ATRIBUTOS FECHA DE IMPRESIÓN / HORA DE IMPRESIÓN

 Ahora podemos incluir en nuestros folios de esquema nuevos atributos "Fecha de impresión" y "Hora de impresión" que permitirán saber la fecha y hora de la última impresión. Esto puede ser especialmente útil a la hora de tener un control sobre la documentación impresa y su correcta correspondencia con la última revisión del proyecto.

| E Texto      | New Carlos A                                              | X |
|--------------|-----------------------------------------------------------|---|
|              |                                                           | * |
| Buscar parte | e de tex Buscar texto en la BD de traduc                  |   |
| Propiedades  |                                                           |   |
| Estilo:      |                                                           | • |
| - Propiedade | s básicas:                                                |   |
| Atributo: Te | xto normal                                                | ~ |
| Fuente:      | - Revisión de página<br>- Página creada por               | ^ |
| Altura:      | - Fecha de impresión                                      | = |
| Ancho:       | - Hora de impresión                                       |   |
| Texto        | - Página a imprimir<br>- Número total de páginas impresas | - |
| Mostrar 4    |                                                           | • |

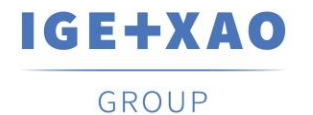

#### • TEXTOS CON ESTANDAR WINDOWS

 Un nuevo parámetro en la ventana TEXTO, "Texto de Windows estándar" permite mejorar la gestión de fuentes de Windows. Con esta nueva funcionalidad usted simplificar los parámetros a ajustar en los textos.

| Texto      |              |              |               | X             |   | Texto     |            |         |         |               | X                |
|------------|--------------|--------------|---------------|---------------|---|-----------|------------|---------|---------|---------------|------------------|
|            |              |              |               | *             |   |           |            |         |         |               |                  |
|            |              |              |               |               |   |           | 1          |         |         |               |                  |
| 🔲 Buscar p | oarte de tex | Buscart      | exto en la BD | de traducción |   | Buscar    | parte de t | ex      | Buscar  | texto en la E | 3D de traducción |
| Propiedade | es           |              |               |               |   | Propiedad | ds -       |         |         |               |                  |
| Estilo:    |              |              |               |               | - | Estilo: / | /          |         |         |               |                  |
| Propied    | ades básica  | s:           |               |               |   | Propied   | lades bás  | licas:  |         |               |                  |
| Atributo:  | Texto norm   | al           |               | ×             |   | Atributo: | Texto n    | ormal   |         |               | ~                |
| Fuente:    |              | A            | Arial         |               |   | Fuente:   |            |         |         | Arial         | ]                |
| Altura:    | 3.50         | Distancia:   | 0.70          | Ángulo 0.00   |   | Altura:   | 3.50       | Dista   | ncia:   | 0.70          | Ángulo 0.00      |
| Ancho:     | 3.50         | Distancia de | 3.50          |               |   | Ancho:    | 3.50       | Dista   | ncia de | 3.50          |                  |
| ✓ Texto    | de Windows   | s es         |               |               |   | Texto     | o de Wind  | lows es |         |               |                  |

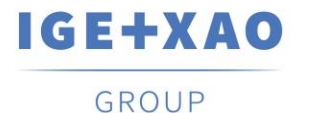

#### • BUSCAR Y REEMPLAZAR

- Cuando se usa esta funcionalidad dentro de un folio de esquema, ahora dispone del botón "Buscar siguiente", que le permite continuar con la búsqueda iniciada en el resto del proyecto.
- Si utiliza esta función, habiendo seleccionado un proyecto o un módulo, dispondrá de un botón "Buscar todo" con el cual le aparecerá un listado del objeto buscado y las paginas en las que se encuentran, pudiendo navegar directamente hacía el objeto y pagina buscado. Estas novedades están disponibles para el nivel Advanced de SEE Electrical.

| Buscar y reemplaz    | zar  | X                |
|----------------------|------|------------------|
| Buscar por:          |      | Buscar siguiente |
| Reemplazar           |      | Reemplazar       |
| Mayúsculas           |      | Reemplazar to    |
| 🔲 Solo palabras ente | eras | Cancolar         |
| Buscar frase enter   | а    | Cancelar         |

 Esta funcionalidad puede ser útil para sustituir una referencia de material que se repite en diferentes ocasiones en el proyecto por una nueva referencia.

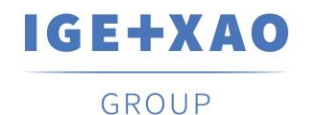

#### EDITOR DXF/DWG

 Una nueva herramienta especial llamada "*Editor SEE DWG*" puede ser utilizada para seleccionar el número de objetos importados a través de la importación de ficheros DXF o DWG. Esta funcionalidad le permitiría por ejemplo seleccionar una zona o área dentro de un fichero DXF o DWG a importar, posibilitando igualmente su reescalado.

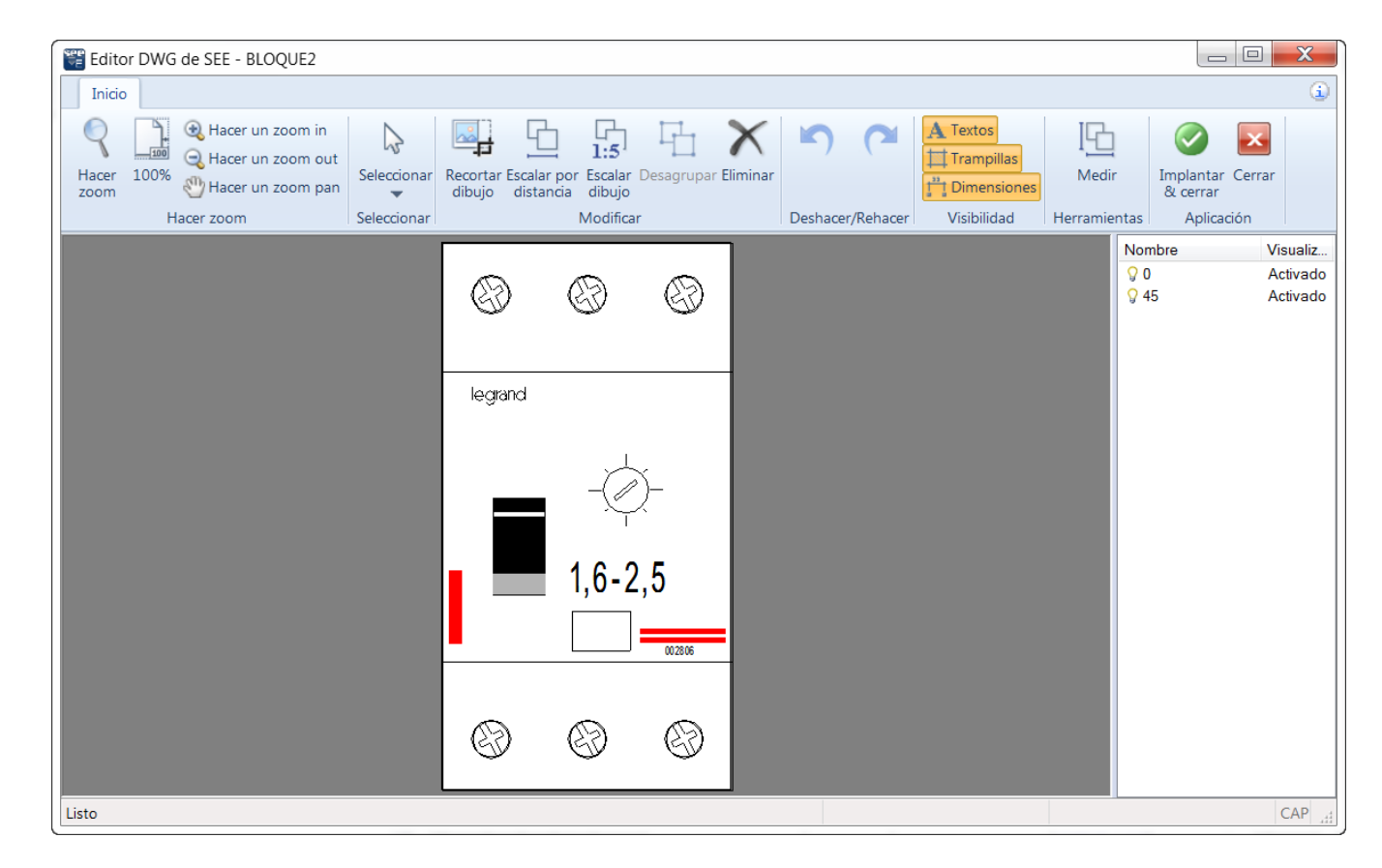

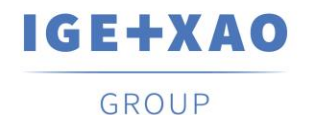

#### • USAR PDF COMO IMAGEN DE FONDO

 Una herramienta nueva llamada "SEE PDF Converter" le ayudará a implantar archivos pdf como fondo de sus esquemas. Si el archivo pdf de origen contiene más de una página SEE PDF Converter le permitirá seleccionar la página deseada. Opciones como recortar, rotar, voltear, escalar, etc., permitirán personalizar todavía más su imagen de fondo.

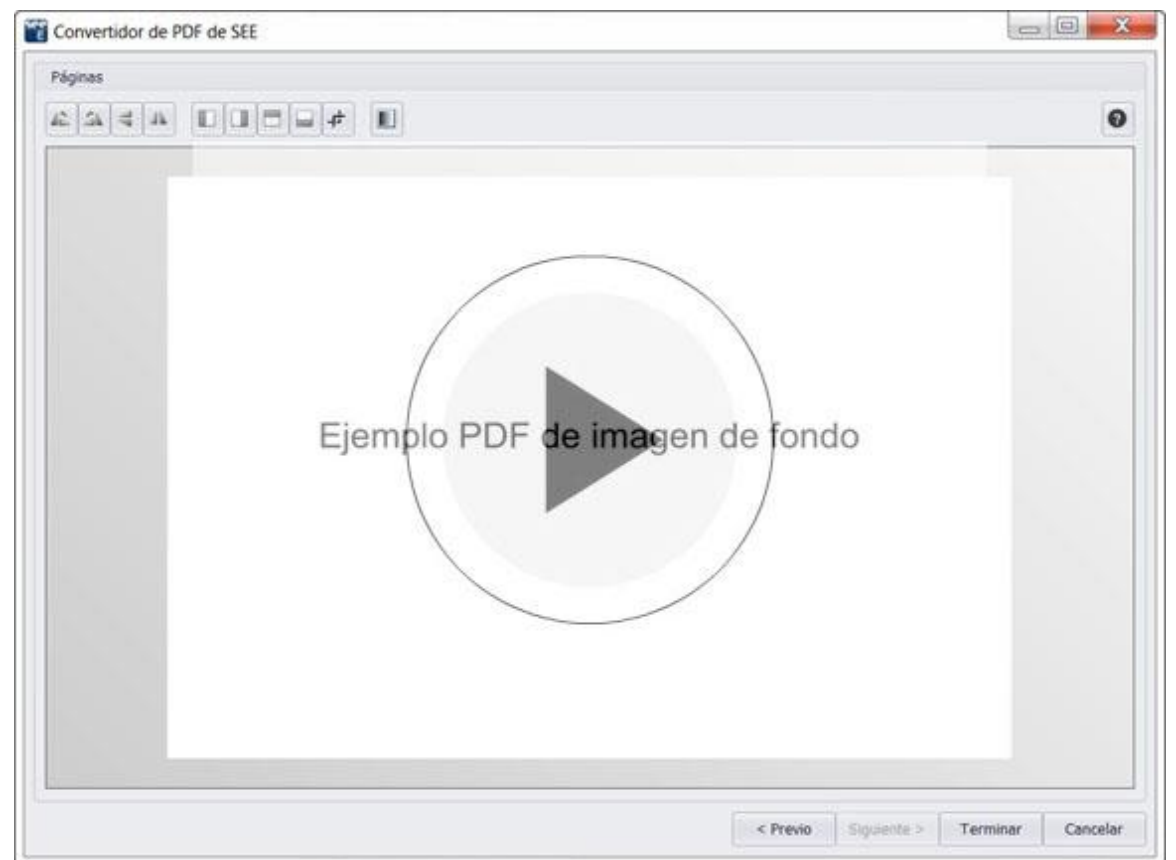

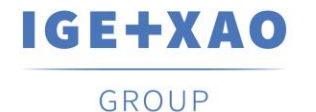

# • PERSONALIZACIÓN DE LA BBDD DE MATERIALES

 Ahora puede personalizar todavía más la BBDD de materiales de SEE Electrical, añadiendo a cada fabricante su logo, para una identificación más rápida de los materiales.

| ase de datos        |            |            |            |                      |                   |            |             |             |                 |
|---------------------|------------|------------|------------|----------------------|-------------------|------------|-------------|-------------|-----------------|
| Filtro              |            |            |            |                      |                   |            |             |             | ٩               |
| Catálogos           |            | Materiales |            |                      |                   |            |             | Propiedades |                 |
| 👻 🔋 Fabricantes     | •          | Referencia | Descripcio | ón                   |                   | Fabricante | Grupo de ar | Nombre      | Valor           |
| + 🗁 ABB             |            | XB4BA42    | Pulsador   | rojo Ø 22 - retoi    | no resorte nivel  | IGE+XAO    | Unidad de 🔶 | • General   |                 |
| + 🗁 AEG             |            | XB48T42    | Pulsador   | parada de emer       | gencia rojo Ø 22  | IGE+XAO    | Unidad de   | Referencia  | XB4BA42         |
| ALLEN-BRADLEY       |            | 000726     | Canaleta   | 800x200x600          |                   | IGE+XAO    | Armario / c | Descripción | Pulsador rojo   |
| BECKHOFF            |            | 000754     | Armario 8  | 00x1200x400          |                   | IGE+XAO    | Armario / c | Grupo de a  | Unidad de man   |
|                     |            | 013410     | Fusible co | n indicador 10x      | 38 GG 10A         | IGE+XAO    | Fusible     | Fabricante  | IGE+XAO         |
| CARLO GAVAZZI       |            | 021403     | Seccionad  | for fusible 2P, 1    | )x38              | IGE+XAO    | Seccionador | Nombre      | CUERPO PULS     |
| > DEHN              |            | 024481-De  | Cubierta i | para lámpara de      | interruptor de p  | IGE+XAO    | Unidad de   | Fecha de    | 16-2-2016       |
| > 🧀 EAO             |            | 024503     | Cubierta   | ,<br>para lámpara ve | rde               | IGE+XAO    | Unidad de   | Página We   | http://www.sc   |
| ENTRELEC            |            | 024504     | Cubierta   | para lámpara ro      | ia                | IGE+XAO    | Unidad de   | Precio      | 0.00            |
| + 🗁 GE              |            | 024723     | Cubierta   | nara lámnara ve      | rde               | IGE+XAO    | Unidad de   | Proveedor   | TELEMECANIQUE   |
| GE FANUC            |            | 024754     | Interrunte | vr. NC               |                   | ICE+XAO    | Unidad de   | Suministra  | Schlieder Elect |
| + 🗁 HAGER           |            | 024755-De  | Interrupto | ar NO                |                   | IGE+XAO    | Unidad de   | Unidades n  | 0.00            |
| HIMEL               |            | 024762     | Parada de  | emergencia           |                   | ICE+YAO    | Unidad de   | Serie       | HARMONY         |
| IGE+XAO             |            | 024780     | Rioque de  | lámnara              |                   | ICE+YAO    | Unidad de   | Fecha de a  | 14-3-2006       |
| EBROY-SOMER         |            | 0200086-0  | Porpa gri  | in                   |                   | ICE+VAO    | Bloguo do c | Potencia di | 0               |
|                     |            | 046042     | Evente re  | atificandos 4017     | 40147             | IGE I VAO  | Bioque de c | - Físico    |                 |
| MOELLER             | 1.         | 1022021 0  | Puente re  | curicauur -46V-      | CHOVV             | IGETAAU    | Recuricauor | Anchura     | 30.00           |
| MURRELEKTRONIK      | JNIK 19230 |            | Dorna, 41  | iniz, gris, ok 3-    |                   | IGETANO    | Bloque de c | Altura      | 47.00           |
| MRON                |            | 1923070-0  | Borna, 4n  | imz, verde/ama       | rilid, UK 5-1 WIN | IGE+XAU    | Bioque de c | Profundidad | 52.00           |
| + 🗁 PARVEX          |            | 1FA11      | Anadido p  | ara rele 1NO 1       |                   | IGE+XAO    | Contactor a | Color       | ROJO            |
| PHOENIX CONTACT     |            | IFAI1*     | Anadido p  | ara rele INO II      |                   | IGE+XAU    | Contactor a |             |                 |
| PILZ                |            | 1HA12      | Anadido p  | ara rele 1NO 20      | ic                | IGE+XAO    | Contactor a | see e/e     | ectrica         |
| RELECO              | -          | 3003020-D  | Placa fina |                      |                   | IGE+XAO    | Bloque de c |             |                 |
| RELIANCE ELECTRIC   |            | 3RT1016    | Relé 1NC   | I - Demo (cread      | n en versiones >  | ICE+XAO    | Contactor d |             |                 |
| Añadir Copiar Edita | r          | Eliminar   | Importar   | Exportar             | SEE Web Catalo    | gue        |             |             |                 |

 Recuerde que con SEE Electrical tiene disponible también el servicio opcional SEE Web Catalogue. Una base de datos online con más de 700,000 referencias, más de 900 fabricantes y más de 25,000 símbolos de equipamientos específicos.

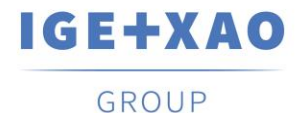

 Los tipos de materiales que se usan a menudo, ahora pueden ser añadidos a la sección *Favoritos* en el área del explorador de materiales a través de la función en el menú contextual. Esta sección puede ser personalizada a necesidad añadiendo y eliminando tantas referencias como sean necesarias. La funcionalidad está disponible a partir del nivel Standard de SEE Electrical.

| E | Editor de materiales de SEE (Types) | - | -          | todas las páginas                          |              |             |             |   |
|---|-------------------------------------|---|------------|--------------------------------------------|--------------|-------------|-------------|---|
|   | Base de datos<br>Filtro             |   |            |                                            |              |             |             |   |
|   | Catálogos                           | М | ateriales  |                                            |              |             | Propiedades |   |
|   | → 📑 Fabricantes                     |   | Referencia | Descripción                                | Fabricante   | Grupo de ar | Nombre      | 1 |
|   | ▶ 🗁 ABB                             | • | XB4BA42    | Pulsador rojo Ø 22 - retorno resorte nivel | IGE+XAO      | Unidad de 🔺 | • General   |   |
|   | ▶ 🗁 AEG                             |   | XB4BT42    | Pulsador parada de emergencia rojo Ø 2     | Añadir a fa  | voritos     | Referencia  | ) |
|   | ALLEN-BRADLEY                       |   | 000726     | Canaleta 800x200x600                       | Eliminar fav | vorito      | Descripción | F |
|   | BECKHOFF                            |   | 000754     | Armario 800x1200x400                       | IGE+XAO      | Armario / c | Grupo de a  | t |
|   | CABLES                              |   | 013410     | Fusible con indicador 10x38 GG 10A         | IGE+XAO      | Fusible     | Fabricante  | 1 |
|   |                                     |   | 021403     | Seccionador fusible 2P. 10x38              | IGE+XAO      | Seccionador | Nombre      | ( |
|   |                                     |   | 024481-De  | Cubierta para lámpara de interruptor de p  | IGE+XAO      | Unidad de   | Fecha de    | 1 |
|   |                                     |   |            |                                            |              |             |             |   |

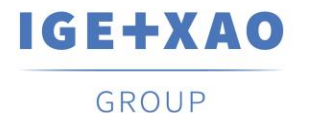

#### NOVEDADES EN COMANDO COPYP

 La opción "Crear carpeta en raíz seleccionada" se ha añadido a la funcionalidad CopyP. Esta funcionalidad de permite copiar varias carpetas como subcarpetas en una nueva en un solo paso. Esta acción le puede ser muy útil a la hora de crear un nuevo proyecto basándose en carpetas o grupos ya existentes en proyectos anteriores.

| Proyecto origen:                                                                                                    |                                                                                                    | Proyecto destino:<br>Crear nuevo proyecto |
|----------------------------------------------------------------------------------------------------|----------------------------------------------------------------------------------------------------|-------------------------------------------|
| C:\Users\Public\Documents\IGE+XA                                                                                                    |                                                                                                    |                                           |
| Portada de proyecto Esquemas de circuito (ES) ARM1-0001 ARM2-0003 ARM2-0004 ARM2-0004 ARM2-0005 0006 Instalaciones Armarios Armarios Armario 3D | Nueva carpeta:<br>Vueva función(=):<br>Vueva<br>Nueva<br>+ARM1<br>Nuevo<br>Página incial:<br>1<br>×<br><< |                                           |
| 🗌 Crear la carpeta de raíz seleccio                                                                                                    | nada                                                                                                    |                                           |
|                                                                                                    |                                                                                                    |                                           |

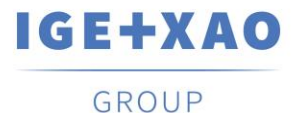

#### COMPARAR PROYECTOS

 El comando "CompareProjects" permite comparar dos proyectos, páginas, plantillas, listas de bases de datos, listas gráficas. Utilizar las herramientas adicionales en caso coincidencias y anotar comentarios para su control y/o revisión. Posibilidad de generar un informe en formato Word tras el análisis comparativo. Esta funcionalidad está limitada al nivel Advanced de SEE Electrical.

| Archivos               |            |                                                                                                    |                    |                      |                                                                      |            |       |                   |                  |          |  |
|------------------------|------------|----------------------------------------------------------------------------------------------------|--------------------|----------------------|----------------------------------------------------------------------|------------|-------|-------------------|------------------|----------|--|
| Primer proyecto        | C:\User    | rs\Public\Documents\IG                                                                                | E+XAO\SEE Electric | al\V8R2\Projects\Pro | yecto Ejemplo - cop                                                  | bia.sep    |       |                   |                  |          |  |
| Segundo proyecto       | C:\User    | C:\Users\Public\Documents\IGE+XAO\SEE Electrical\V8R2\Projects\Proyecto Ejemplo - copia (2).sep       |                    |                      |                                                                      |            |       |                   |                  |          |  |
| Cambiar archivo I      |            |                                                                                                    |                    |                      |                                                                      |            |       |                   |                  |          |  |
| Plantilla de inform    | C:\User    | C:\Users\Public\Documents\IGE+XAO\SEE Electrical\V8R2\Templates\See Plantilla Comparar Proyectos.docx |                    |                      |                                                                      |            |       |                   |                  |          |  |
| 61 las páginas han sid | do escanea | adas 1 segundos                                                                                       |                    |                      |                                                                      |            |       | Guardar           | Informe          | Comparar |  |
| Páginas                |            |                                                                                                    |                    |                      |                                                                      |            |       |                   |                  |          |  |
| Tipo de dibujo         |            | Carpeta de página                                                                                     | Índice de página   | Número de página     | Descripción                                                          | Comentario | Alert | a                 |                  |          |  |
| Esquemas de circu      | ito (IEC)  |                                                                                                    |                    | 1                    | Maniobra 1                                                           |            | Las n | fairne centioner  | diferenciac      |          |  |
|                        | ()         |                                                                                                    |                    |                      | Esquemas de circuito (TEC) 7 La nánina solo eviste en el serundo nro |            |       |                   |                  |          |  |
| Esquemas de circu      | ito (IEC)  |                                                                                                    |                    | 7                    |                                                                      |            | La pá | igina solo existe | en el segundo pr | royecto  |  |
| Esquemas de circu      | iito (IEC) |                                                                                                    |                    | 7                    |                                                                      |            | La pá | igina solo existe | en el segundo pr | oyecto   |  |
| Esquemas de circu      | isten solo | en el primer proyecto                                                                                 |                    | 7                    |                                                                      |            | La pá | igina solo existe | en el segundo pr | oyecto   |  |

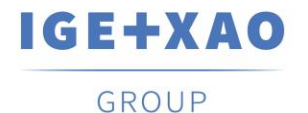

### CONTROL DE LA DIRECCIÓN DEL HILO

• El comando "*WireFlow*" permite la visualización y modificación del las direcciones de los hilos del esquema. Con esta funcionalidad podemos desde invertir la dirección de la conexión hasta individualizarlas por segmentos del mismo hilo. Esto permite definir de manera rápida y sencilla los orígenes y destinos de cada uno de los hilos del proyecto.

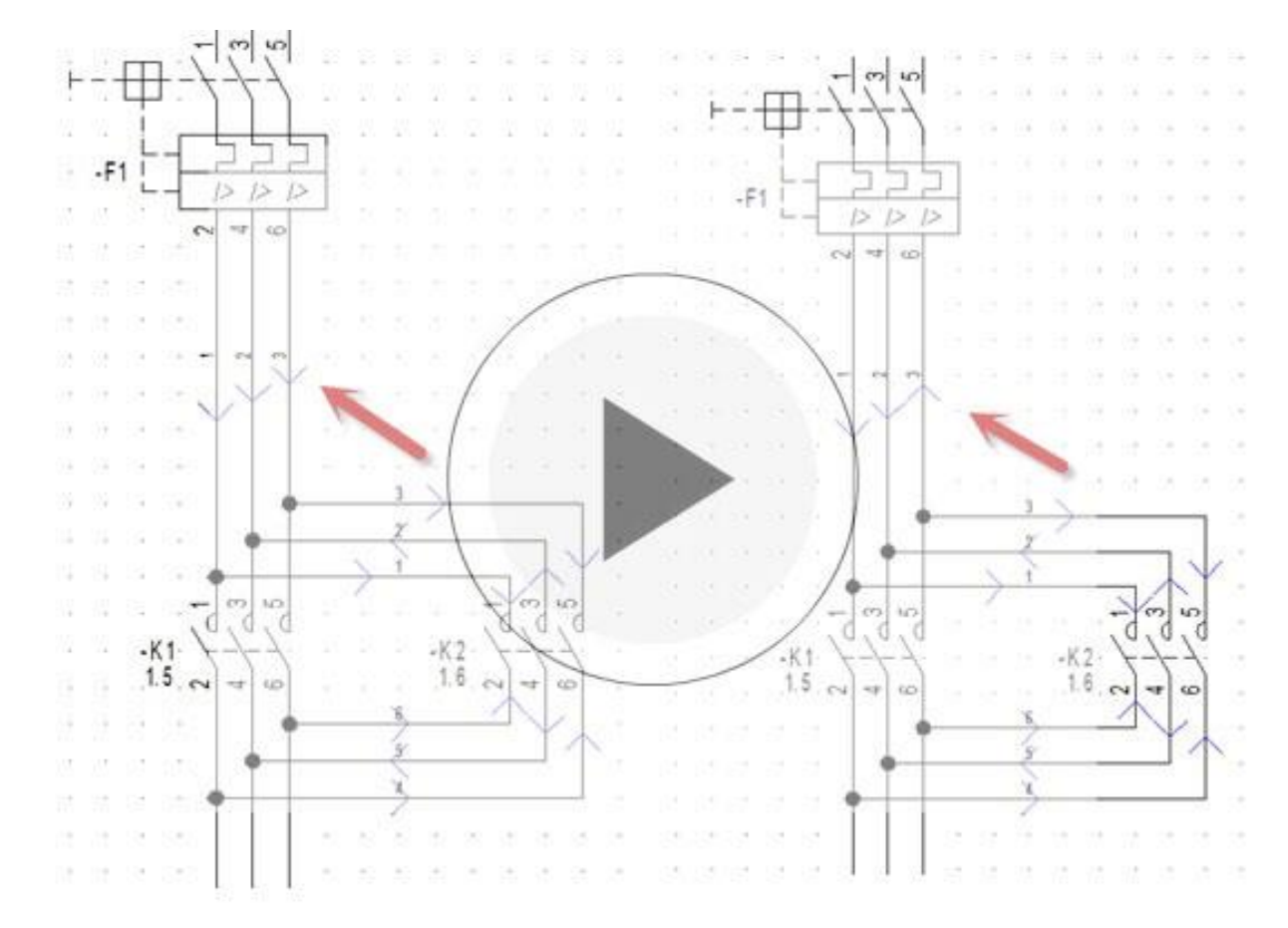

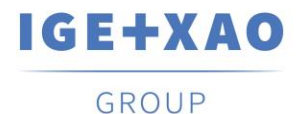

# ANÁLISIS Y CORRECCIÓN DE ERRORES

 Con el comando "ETINFO" usted podrá exportar los errores detectados en el proyecto a un fichero XML. Este fichero podrá ser utilizado posteriormente para encontrar y corregir los errores del proyecto. Si dispone del nivel Advanced de SEE Electrical, podrán navegar y desplazarse directamente a los errores localizados en el proyecto.

| Función | Localización     | Nombre        | Conexión | Carpeta | Número de libro | Función de página | Página | Celda    |
|---------|------------------|---------------|----------|---------|-----------------|-------------------|--------|----------|
|         | +ARM1            | L1            |          |         | 2               |                   | 1      | 9        |
|         | +ARM1            | L2            |          |         | 2               |                   | 1      | 9        |
|         | +ARM1            | L3            |          |         | 2               |                   | 1      | 9        |
|         | +ARM1            | N             |          |         | 2               |                   | 1      | 9        |
|         | +ARM1            | PE            |          |         | 2               |                   | 1      | 9        |
|         | +ARM2            | 0V            |          |         | 4               |                   | 3      | 8        |
|         | +ARM2            | 24V           |          |         | 4               |                   | 3      | 8        |
|         |                  |               |          |         |                 |                   |        |          |
|         |                  |               |          |         |                 |                   |        |          |
|         |                  |               |          |         |                 |                   |        |          |
|         |                  |               |          |         |                 |                   |        |          |
|         |                  |               |          |         |                 |                   |        |          |
|         |                  |               |          |         |                 |                   |        |          |
|         |                  |               |          |         |                 |                   |        |          |
|         |                  |               |          |         |                 |                   |        |          |
|         |                  |               |          |         |                 |                   |        |          |
| Mostra  | r puntos de con  | exión no cor  | nectados |         |                 |                   |        | Exportar |
| N       | lostrar esclavos | s sin un mae  | stro     |         |                 |                   |        | Explorar |
|         | Mostrar maestro  | os sin esclav | /0       |         |                 |                   |        |          |

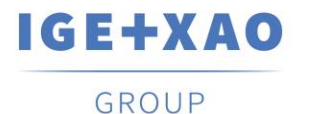

#### BLOCK CONFIGURATOR

- El comando "BlockConfigurator" permite asignar diferentes referencias de material a los símbolos que se encuentran en el macro/grupo seleccionado. Es posible crear varios conjuntos de tipos, donde los componentes tienen patrones diferentes, como voltaje y/o potencia.
- El comando puede ser utilizado, por ejemplo, para un grupo de motores, donde un motor recibe diferente tipo (potencia / voltaje). Esto influirá a las bornas conectadas, cable(s), hilos, arrancador, protección de circuito, etc. Esta funcionalidad esta disponible en el nivel Advanced de SEE Electrical.

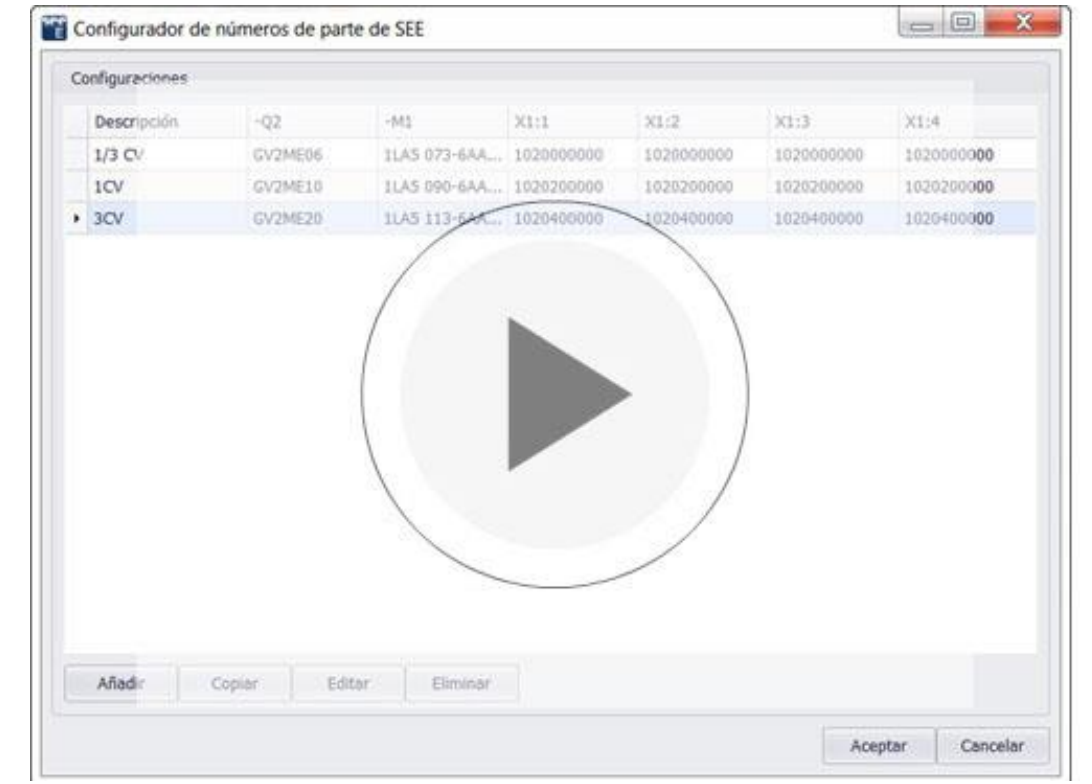

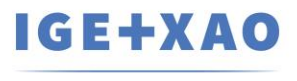

# Gracias